Sistema de información de suelos en el Altiplano Cundiboyacense

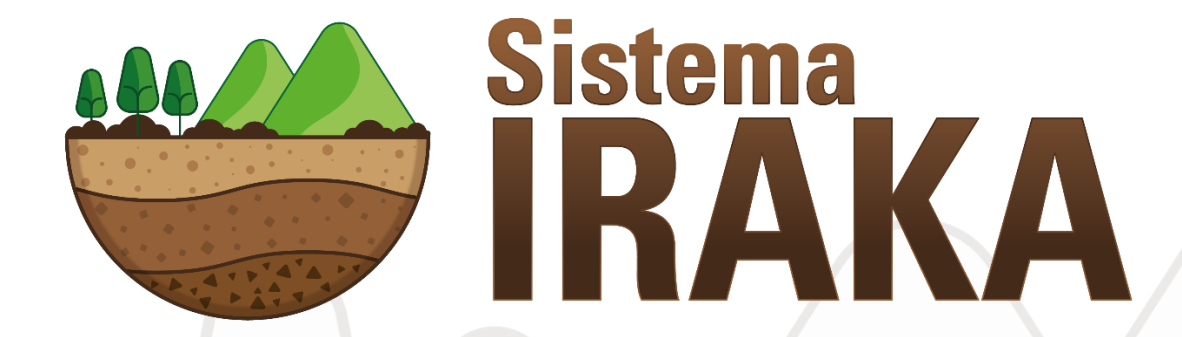

Manual para el consumo de servicios OGC V1.1

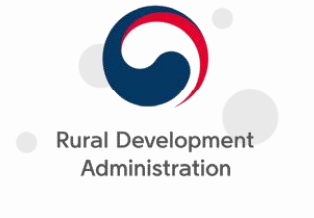

Minagricultura

El campo es de todos

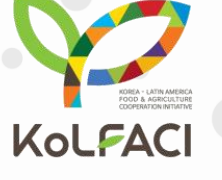

**ΛGROSΛV/Λ** 

colombiana de investigación agropeo

Centro de Investigación Tibaitatá, Mosquera (Cund.) Abril de 2019

# Presentación

El sistema de información de suelos en el Altiplano Cundiboyacense "IRAKA" pone a disposición de los usuarios un compendio de información relacionada con los resultados de un proceso de mapeo digital de suelos de diferentes variables físicas y químicas. De esta manera, comparte los datos para que otros desarrollos o sistemas de información de otras organizaciones puedan utilizarla para sus propósitos y objetivos.

La información es compartida a través de servicios web geográficos generados por Agrosavia, los cuales cumplen con los estándares internacionales del Open Geospatial Consortium (OGC)<sup>1</sup>, garantizando una interoperabilidad del sistema.

Los servicios ofrecidos son: Web Map Service (WMS), Web Coverage Service (WCS) y Web Feature Service (WFS)

<sup>&</sup>lt;sup>1</sup> La sigla OGC se refiere a Open Geospatial Consortium, que es una organización internacional compuesta por un sin número de entes comerciales con o sin animo de lucro, gubernamental o No gubernamental, encargados de desarrollar y disponer estándares para contenido geoespacial y de servicios alrededor del mundo

### Los servicios web geográficos

### ¿Qué es un servicio web geográfico o geoservicio?

Según la Infraestructura Colombiana de Datos Espaciales (ICDE), un servicio web geográfico o geoservicio es aquel que permite la descarga de información geográfica en línea de fuentes remotas.

#### ¿Qué es un Web Map Service WMS?

Es una especificación definida por la OGC, para el intercambio de información georreferenciada, que permite acceder y visualizar información geográfica representada como mapa en una imagen digital, dado que el mapa en sí no se compone de los propios datos, si no de una imagen de ellos.

### ¿Qué es un dato geográfico o "feature"?

Son tipos de datos espaciales que incorporan alguna posibilidad de manejo de información no convencional, dado que estos son georreferenciados y contiene algún tipo de información alfanumérica.

### ¿Qué es un Web Feature Service WFS?

Es una especificación para el intercambio de información georreferenciada, que permite: visualizar la información como un mapa digital, pero también tener acceso a información atributiva y guardar copias de la fuente de datos. En resumen, el WFS fue creada por la OGC para solicitar y recibir en remoto todos los atributos de un objeto geográfico a través de una web. La diferencia más notable con los servicios WMS, es que éste sólo lista una imagen digital, mientras el WFS por su parte, hace uso de los objetos geográficos (feature) tal y como son, con sus geometrías y sus atributos, para que el usuario pueda utilizarlos a nivel vectorial según sus necesidades.

### ¿Qué es un Web Coverage Service WCS?

El WCS es una especificación que permite la obtención de objetos geográficos en forma de "coberturas", es decir, información geográfica que representa fenómenos con una variación espacial, con una distribución continua (ráster). Este servicio permite publicar en Internet coberturas ráster de imágenes de satélite, ortofotos, fotografías aéreas, Modelos Digitales del Terreno, ficheros ráster y, en general cualquier conjunto de datos que tenga esa estructura de datos, para su análisis y consulta. Como el WFS da acceso a todos los atributos.

A continuación, se describe el proceso de consumo de los servicios web geográficos WMS, WCS y WFS, utilizando software licenciado ESRI<sup>™</sup>-ArcGis<sup>®</sup>v10.4.1 y libre QGis<sup>®</sup>3.6.0., no sin antes definir unos conceptos básicos.

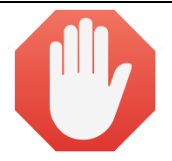

## Antes de continuar por favor tenga en cuenta lo siguiente:

- **a.** Asegúrese de tener instalado los programas SIG ESRI<sup>™</sup>-ArcGis<sup>®</sup> y/o QGis<sup>®</sup>.
- **b.** Tenga en cuenta que para el desarrollo del proceso debe tener una disponibilidad total de servicio de internet sin ningún tipo de restricción.

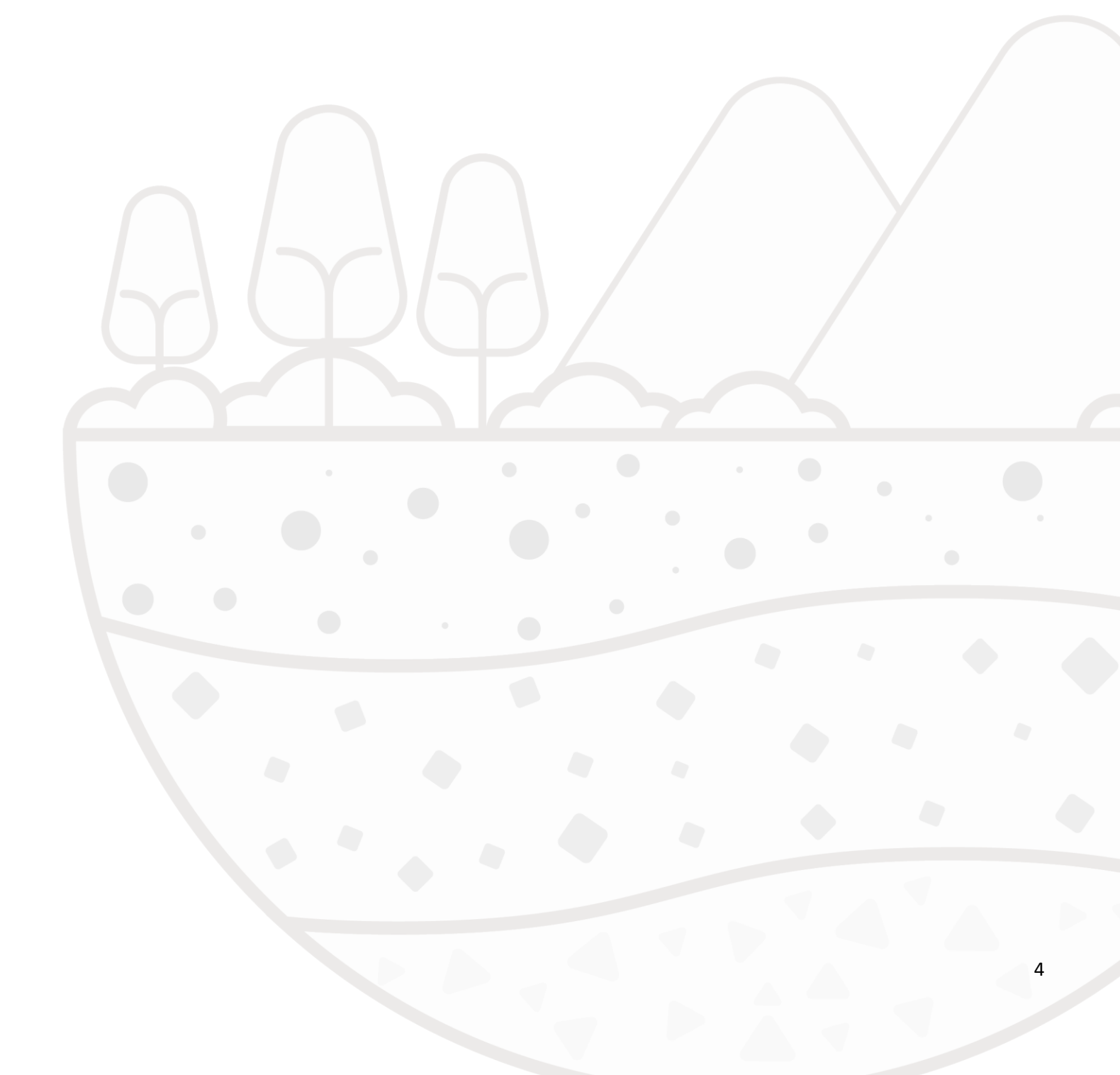

## 1. Consumo de servicios web geográficos a través de ESRI<sup>™</sup>-ArcGis<sup>®</sup>.

**1.1.** Inicie el software ESRI<sup>™</sup>-ArcGis<sup>®</sup>, a través del módulo **ArcMap Q** Artter y como **paso a**, ubique en la

barra de herramientas el icono que indica **Catalog** . Después de desplegado el menú **Catalog**, como **paso b** ubique el menú **GIS Series** y despliegue las opciones.

| Sin titulo - Arci<br>File Edit Vie                   | Map<br>w Bookmarks Insert Selection                                                                             | Customize Windows Help                                                                                                   |                                                                            |                                                                                                    |             |
|------------------------------------------------------|----------------------------------------------------------------------------------------------------|----------------------------------------------------------------------------------------------------|----------------------------------------------------------------------------|----------------------------------------------------------------------------------------------------|-------------|
| : L 📂 🖬 🛱<br>: 1 1 1 1 1 1 1 1 1 1 1 1 1 1 1 1 1 1 1 |                                                                                                    |                                                                                                    | 291 乗撃  線・回  ■   <b>●</b>   <b>ジ</b><br>Editor •   ト ト   ノ ア 瓜・米           | ыта а а с с с с с с с с с с с с с с с с с                                                                                                    | Ŧ           |
| I Determined of Contents                             |                                                                                                    | Cralog<br>Cralog<br>Cralog<br>Cralog<br>Cralog<br>Cralog<br>Cralog<br>Press F1 for more help.<br>Crass F1 for more help. | 2: (+ +) 陽- 回   <b>k</b>   ④ //<br>Editor-  ト h <sub>k</sub>   / / 4: - 4: | Image: State of the state of the state | ¥<br>×<br>• |
|                                                      |                                                                                                    |                                                                                                    | ~                                                                          |                                                                                                    |             |
|                                                      | The second second second second second second second second second second second second second second second se | 10                                                                                                    |                                                                            |                                                                                                    |             |

En este punto deberá escoger cuál es el servicio que se desea utilizar, dado que la opción sólo permite la selección de **WMS** o **WCS**, más otras que no se trataran en este manual.

**1.2. Conexión servicio WMS:** recuerde que el servicio WMS permite la visualización geográfica a través del despliegue de un mapa digital, por ello puede desplegar información en formato vectorial como ráster.

En tal sentido para seleccionar un servicio WMS, se debe como **paso a**, seleccionar la opción **Add WMS Server** :

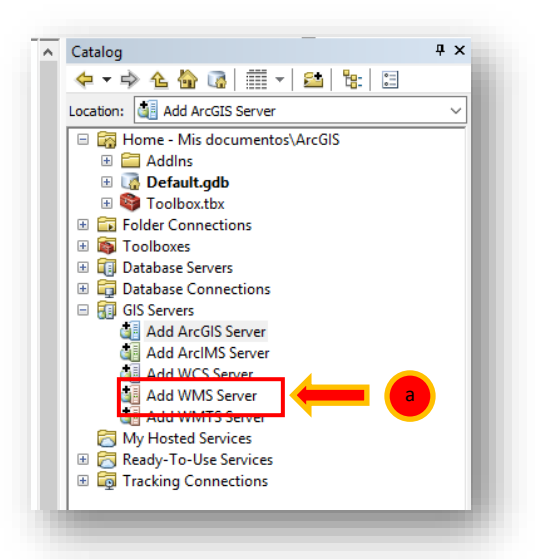

Al desplegar la ventana, el **paso b** consiste en copiar el enlace desplegado en el recuadro, y a continuación pegarlo en la opción URL. Finalmente (**paso c**) se da click en la opción **Get Layers**, para conectar con el servicio, finalizando con click en OK (**paso d**).

| http://kolfac | .eastus.cloudapp.azure.com:8080/geoserver/sis/wms                                                                                                    |   |
|---------------|----------------------------------------------------------------------------------------------------|---|
| Q Y           | Add WMS Server                                                                                                    | ] |
| <u> </u>      | URL:         http://kolfad.eastus.doudapp.azure.com:8080/geoserver/sis/wms?           Examples:         ntp://www.myserver.com/arcgs/services/mmap/mapserver/mmsserver/           tp://www.myserver.com/arcgs/services/mmap/mapserver/mmsserver/         mmsserver/mmsserver/           Version:         Default version         ServiceName=Name&                                                                                                    |   |
|               | Server Layers            GeoServer Web Map Service             GeoServer Web Map Service             GeoServer Web Map Service             Urtisols             Utisols             Utisols             PrediccionPH             PrediccionPH             PrediccionPH             PrediccionPH             PrediccionPH             PrediccionPH             PrediccionPH             PrediccionPH             PrediccionPH             PrediccionP             PrediccionPH             PrediccionP             PrediccionP             PrediccionP             PrediccionP             PrediccionP             PrediccionP             PrediccionP             PrediccionP             PrediccionP             PrediccionP             PrediccionP             PrediccionP             PrediccionP             PrediccionP |   |
|               | - PrediccionMO         Minimum:0,000000           - PrediccionCa         Supported SRS:           - PrediccionCCE         EPSG:3116, CRS:94, AUTO:42001,           - PrediccionCCE         AUTO:42002, AUTO:42003, AUTO:42004,           - PrediccionArcilla         EPSG:201, EPSG:2000,           - PrediccionArcilla         EPSG:201, EPSG:2003,           - PrediccionArcilla         EPSG:2002, EPSG:2003,           - PrediccionArcilla         EPSG:2002, EPSG:2003,           - PrediccionArcilla         EPSG:2002, EPSG:2003,           - PrediccionArcilla         EPSG:2007, EPSG:2003,           - Mollisols         V                                                                                                    |   |
|               | Account (Optional) User: Password: CK Cancel                                                                                                    |   |

Recuerde que el servicio WMS de IRAKA cuenta con varias capas de información, por lo que para desplegar alguna de estas, solo debe seleccionarse la que interesa; como ejemple se desplegará la capa Inceptisoils.

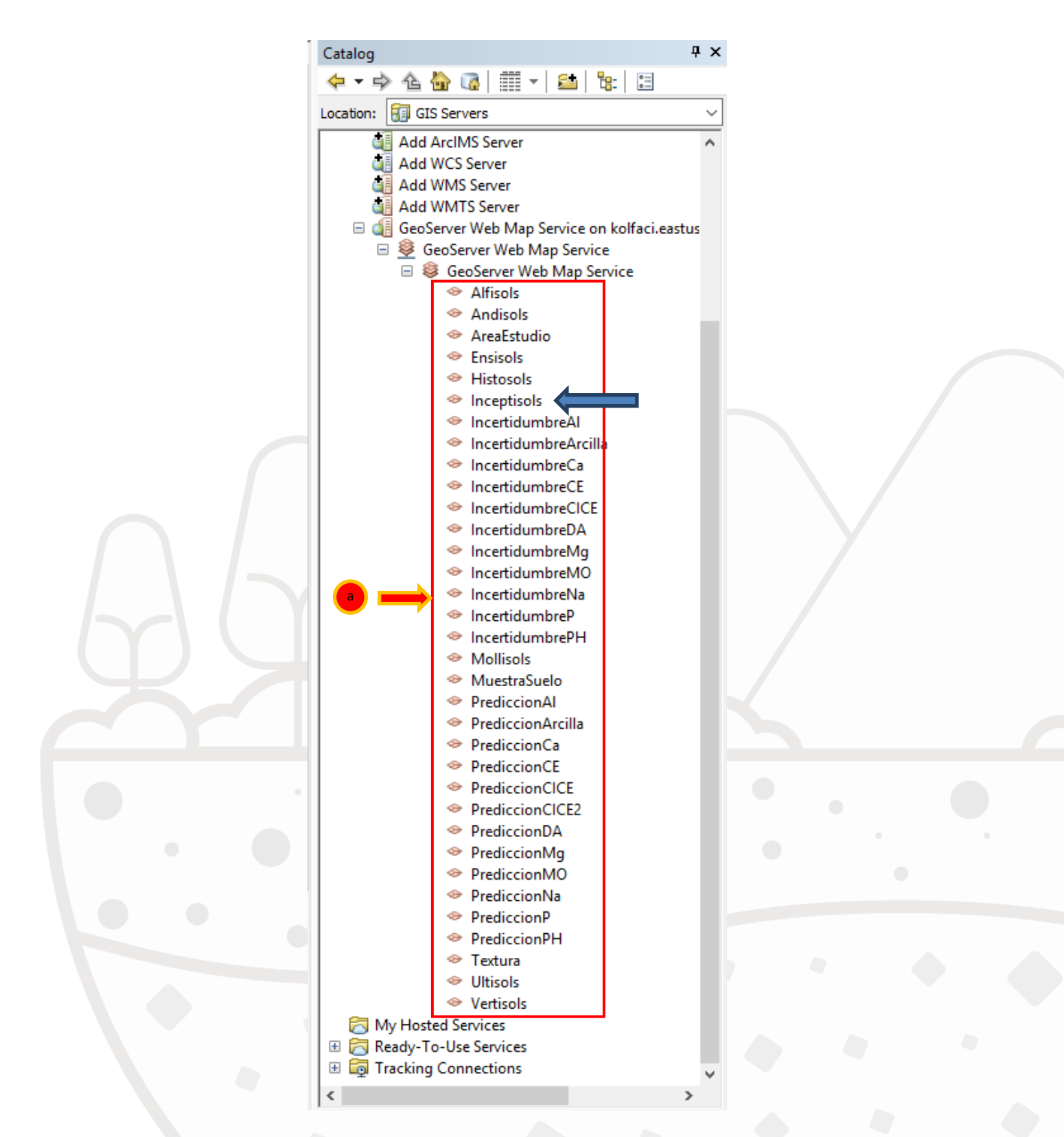

Solo basta arrastrar la capa desde Catalog hasta Table of Contents y podrá revisar la información

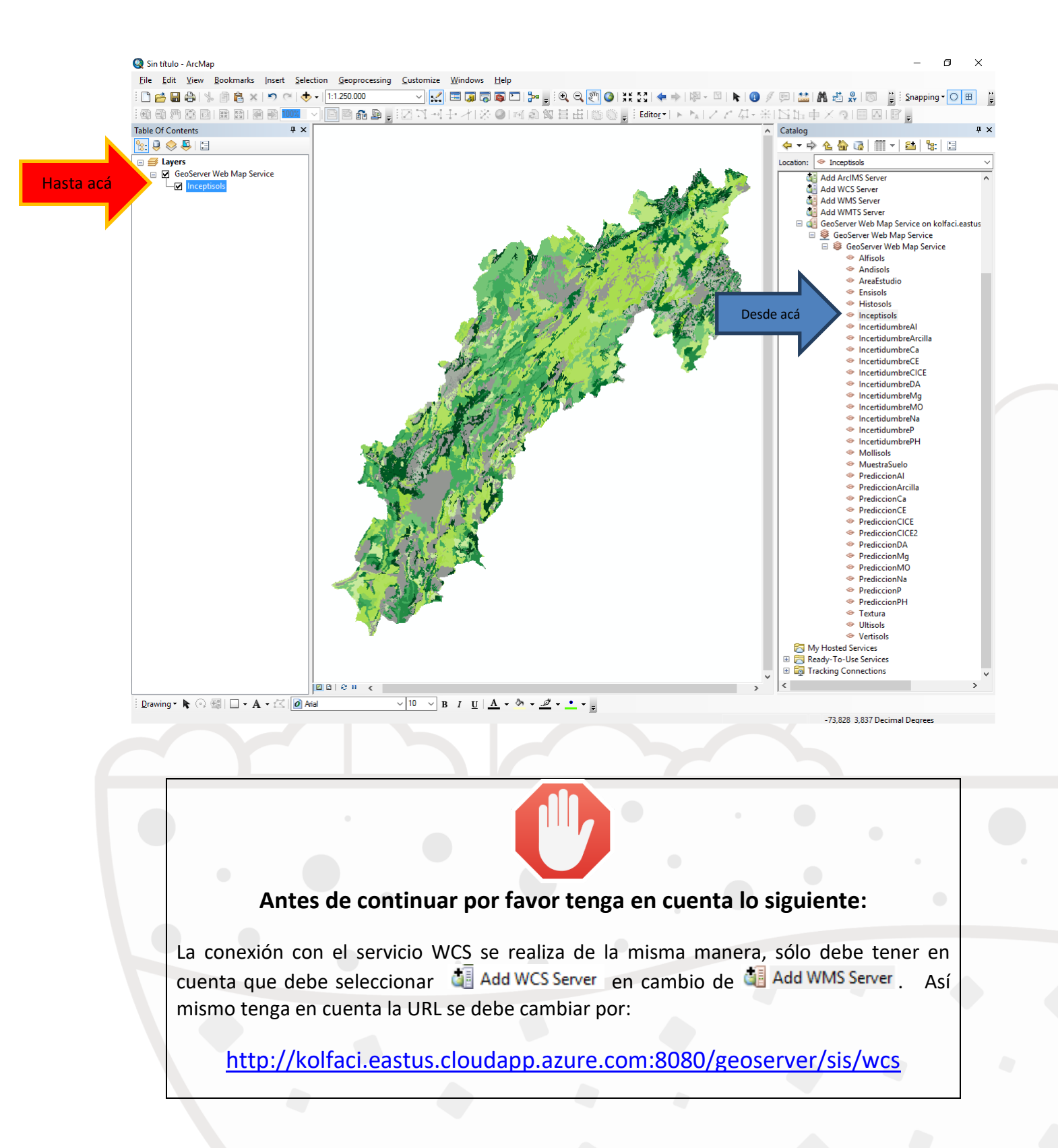

1.3. Conexión servicio WFS: para ESRI<sup>™</sup>-ArcGis<sup>®</sup>, la herramienta para conexión de servicio WFS se localiza en otro lugar, esto debido a que el protocolo hace uso de los objetos geográficos (feature) tal y como son, con sus geometrías y sus atributos, para que el usuario pueda utilizarlos a nivel

vectorial según sus necesidades. En tal sentido, permite exportarlos como archivo geográfico shapefile o Feature Class entre otros.

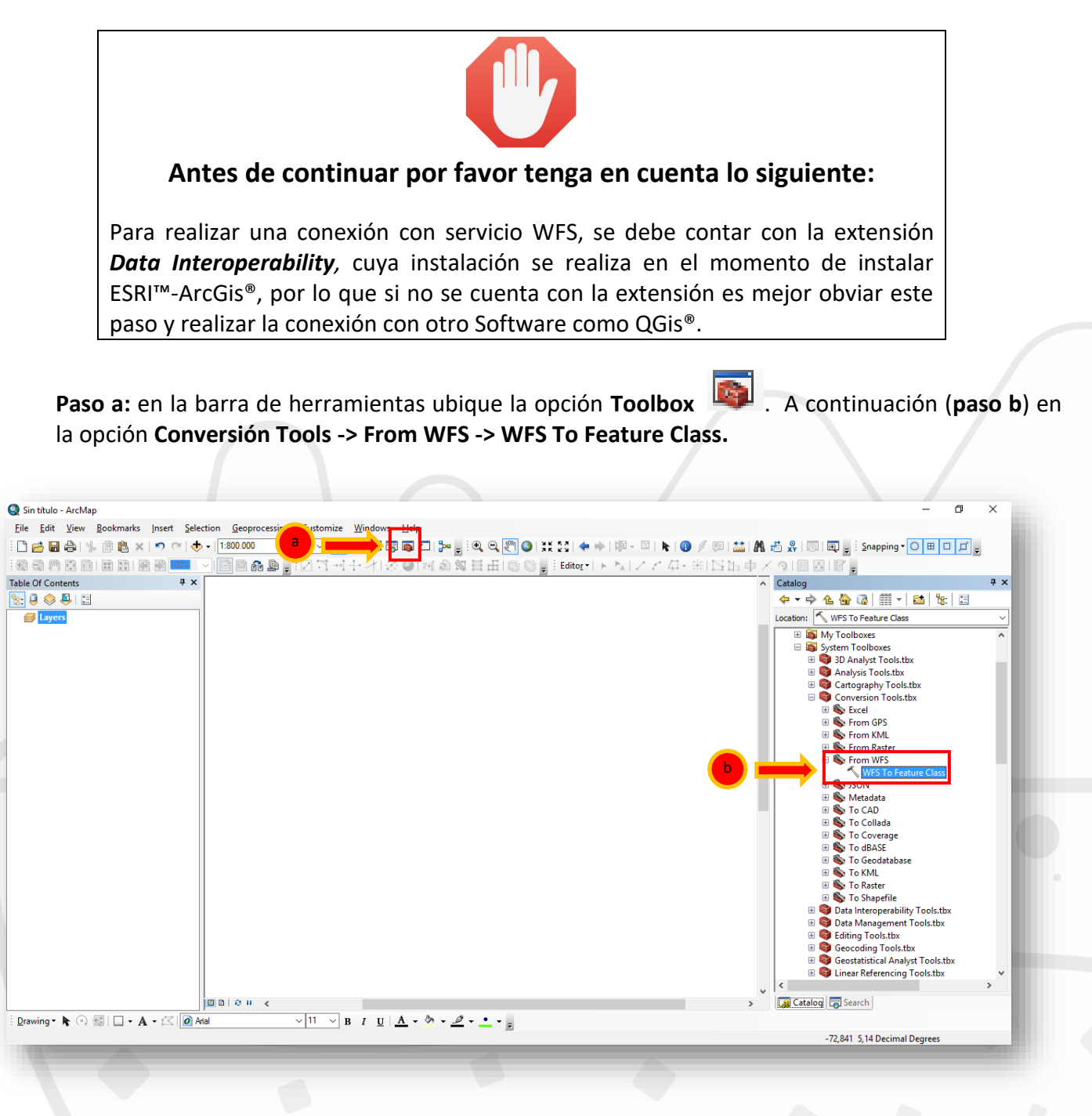

**Paso c:** teniendo desplegada la ventana **WFS To Feature Class,** se copia la URL señalada, en la opción WFS Server. A continuación (**paso d**), se hace la selección de las capas que quiere exportar, tenga en cuenta que IRAKA sólo cuenta con dos (2) de estas, AreaEstudio y MuestraSuelo.

En el **paso e,** se realiza los ajustes de selección de la carpeta o path de salida y el nombre que se quiere dar a la cobertura.

# http://kolfaci.eastus.cloudapp.azure.com:8080/geoserver/sis/wfs

| WES SERV  | er                              |                          |  | ^ |  |
|-----------|---------------------------------|--------------------------|--|---|--|
| http://ko | lfaci.eastus.cloudapp.azure.com | n:8080/geoserver/sis/wfs |  |   |  |
| Muestra   | sture Type to Extract<br>Suelo  |                          |  | ~ |  |
| Output Lo | cation                          |                          |  |   |  |
|           |                                 |                          |  |   |  |
| Feature C | lass Name                       |                          |  |   |  |
| Muestra   | Suelos                          |                          |  |   |  |
|           |                                 |                          |  |   |  |
|           |                                 |                          |  |   |  |
|           |                                 |                          |  |   |  |

#### Fin del procedimiento

### 2. Consumo de servicios web geográficos a través de QGis<sup>®</sup>.

Inicie el software QGis<sup>®</sup> y a continuación (**paso a**) en el software, ubique el menú **Navegador**, seleccionando el servicio por el que quiere hacer la conexión.

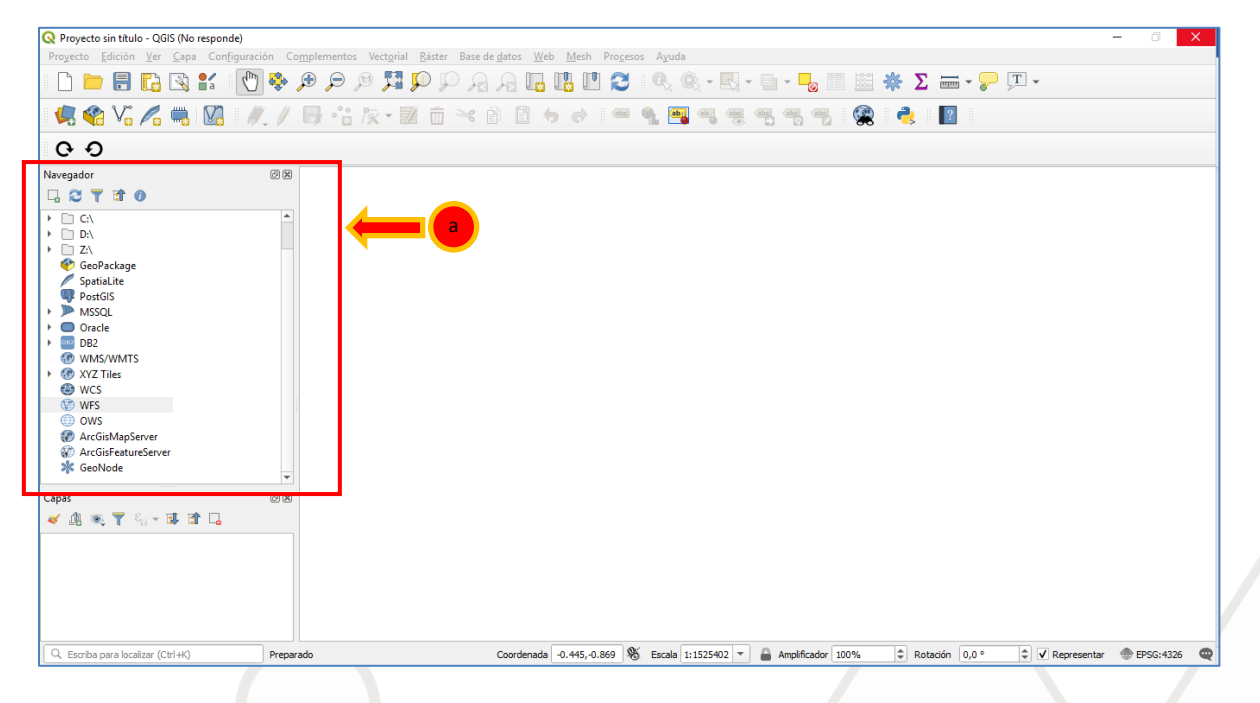

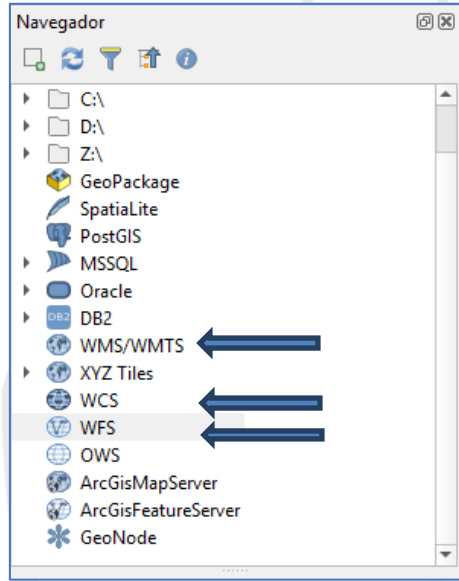

En la ventana **Navegador** se observan las opciones correspondientes a los servicios WCS, WFS, y WMS (cuya opción en QGis<sup>®</sup> es WMS/WMTS).

Para conectar a cualquiera de estos servicios, sólo es necesario dar click derecho sobre alguno de estos y seleccionar la opción **Conexión nueva (Paso b)**.

| Navegador                                                                                                    | Ø        |
|----------------------------------------------------------------------------------------------------|----------|
| 다 😂 🍸 🗊 🕐                                                                                                    |          |
| ☆ Favoritos                                                                                                    |          |
| ▶                                                                                                    |          |
| ▶ 🛄 C:\                                                                                                    |          |
| ▶ 🛄 D:\                                                                                                    |          |
| ▶ 🛄 Z:\                                                                                                    |          |
| 🍄 GeoPackage                                                                                                    |          |
| 🖉 SpatiaLite                                                                                                    |          |
| PostGIS                                                                                                    |          |
| MSSQL                                                                                                    |          |
| Oracle                                                                                                    |          |
| DB2                                                                                                    | <b>-</b> |
|                                                                                                    |          |
| Strain Strain |          |
| 🖨 WCS                                                                                                    |          |
| WFS WFS                                                                                                    |          |
| OWS                                                                                                    |          |
| ArcGisMapServer                                                                                                    |          |
| ArcGisFeatureServer                                                                                                    |          |
| arrow GeoNode                                                                                                    |          |
|                                                                                                    |          |

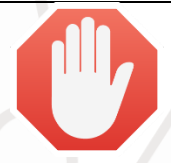

# Antes de continuar por favor tenga en cuenta lo siguiente:

La forma de conectar los servicios web geográficos en QGis<sup>®</sup> se realizan de forma similar, lo que varía es la dirección URL con la que se va a realizar la conexión.

| Q Crear una nueva conexión WCS X                                                                      | Q Crear una nueva conexión WFS X                                                                                                    |
|----------------------------------------------------------------------------------------------------|----------------------------------------------------------------------------------------------------|
| Detalles de la conexión                                                                               | Detalles de la conexión                                                                                                    |
| Nombre                                                                                                | Nombre                                                                                                    |
| URL                                                                                                   | URL                                                                                                    |
| Autenticación                                                                                         | Autenticación                                                                                                    |
| Configuraciones Básica                                                                                | Configuraciones Básica                                                                                                    |
| Seleccionar o crear una configuración de autenticación                                                | Seleccionar o crear una configuración de autenticación                                                                                                    |
| Sin autenticación 💌 🖉 🖶                                                                               | Sin autenticación 💌 🥢 📟 🕀                                                                                                    |
| La configuración guarda las credenciales encriptadas en la base de datos de<br>autenticación de QGIS. | La configuración guarda las credenciales encriptadas en la base de datos de<br>autenticación de QGIS.                                                                                                    |
| Opciones de WCS                                                                                       | Optiones de WFS                                                                                                    |
| Ignorar URI GetCoverage URI reportada en capacidades                                                  | Versión Máximo 🔻 Detectar                                                                                                    |
| Ignora la orientación de los ejes                                                                     | Máximo número de objetos                                                                                                    |
| Invertir orientación de los ejes                                                                      | ✓ Activar paginación de objetos                                                                                                    |
| Iransformation de mapa de pixeles suave                                                               | Tamaño de página                                                                                                    |
|                                                                                                    | Ignorar orientación de eje (WFS 1.1/WFS 2.0)                                                                                                    |
|                                                                                                    | Invertir orientación de los ejes                                                                                                    |
|                                                                                                    |                                                                                                    |
| Aceptar Cancelar Ayuda                                                                                | Aceptar Cancelar Ayuda                                                                                                    |
|                                                                                                    |                                                                                                    |
|                                                                                                    |                                                                                                    |
|                                                                                                    | Crear una nueva coneción WCS  Crear una nueva coneción WCS  Detalles de la conexión  Nombre URL Auteriticación  Configuraciones Básica Seleccionar o crear una configuración de auteriticación La configuración guarda las credenciales encryptadas en la base de datos de auteriticación de CGS.  Opciones de WCS  Ignorar URI deCoverage URI reportada en capacidades Invertir orientación de los ejes Invertir orientación de los ejes Invertir orientación de los ejes Acceptar  Cancelor Ayuda |

| Listado de servicios web geográficos:                                                                                        |  |
|----------------------------------------------------------------------------------------------------|--|
| wms: <a href="http://kolfaci.eastus.cloudapp.azure.com">http://kolfaci.eastus.cloudapp.azure.com</a> :8080/geoserver/sis/wms |  |
| wcs: http://kolfaci.eastus.cloudapp.azure.com:8080/geoserver/sis/wcs                                                         |  |
| wFs: http://kolfaci.eastus.cloudapp.azure.com:8080/geoserver/sis/wfs                                                         |  |
|                                                                                                    |  |

Se va a tomar como ejemplo la conexión WMS. En el **Paso c,** en la casilla **Nombre,** se da un nombre al servicio como el usuario guste, mientras en la casilla **URL** se pega la dirección web que corresponda al servicio, para este caso WMS. Por último se da click en aceptar y se espera mientras el servicio es conectado.

|                                                                                                    | Q Crear una nueva conexión WMS/WMTS X                                                                                                    |
|----------------------------------------------------------------------------------------------------|----------------------------------------------------------------------------------------------------|
|                                                                                                    | Detalles de la conexión                                                                                                    |
| € →                                                                                                    | Nombre         Conexion WMS Ejemplo           URL         http://kolfaci.eastus.cloudapp.azure.com:8080/geoserver/sis/wms                                                                                                    |
|                                                                                                    | Autenticación         Configuraciones       Básica         Seleccionar o crear una configuración de autenticación         Sin autenticación <ul> <li></li></ul>                                                                                                    |
|                                                                                                    | Opciones de WMS/WMTS                                                                                                    |
|                                                                                                    | Referente                                                                                                    |
|                                                                                                    | Modo DPI       todo         Ignorar URI GetMap/GetTile informada en las capacidades         Ignorar la URI GetFeatureInfo informada en las capacidades         Ignorar orientación de los ejes WMS 1.3/WMTS)         Invertir orientación de los ejes         Transformación de mapa de píxeles suave |
| Navegador                                                                                                    | d Aceptar Cancelar Ayuda                                                                                                    |
| <ul> <li>GeoServer Web Map Service</li> <li>Alfisols</li> <li>Antisols</li> <li>AreaEstudio</li> <li>CapaPruebaEGJ</li> <li>Finisols</li> <li>IncertidumbreAi</li> <li>IncertidumbreAcilla</li> <li>IncertidumbreAca</li> </ul> | el servicio, inmediatamente se despliegan todas las capas<br>seleccionarse, en total son 34 las capas que pueden<br>para términos de ejemplo se escoge la capa Inceptisoles.                                                                                                    |
| IncertidumbreCE         IncertidumbreCICE         IncertidumbreDA         IncertidumbreMg         IncertidumbreMo         IncertidumbrePMa         IncertidumbrePH         IncertidumbrePH         Mollisols                    | 13                                                                                                    |

Solo basta arrastrar la capa desde **Navegador** hasta **Capas** y podrá revisar la información.

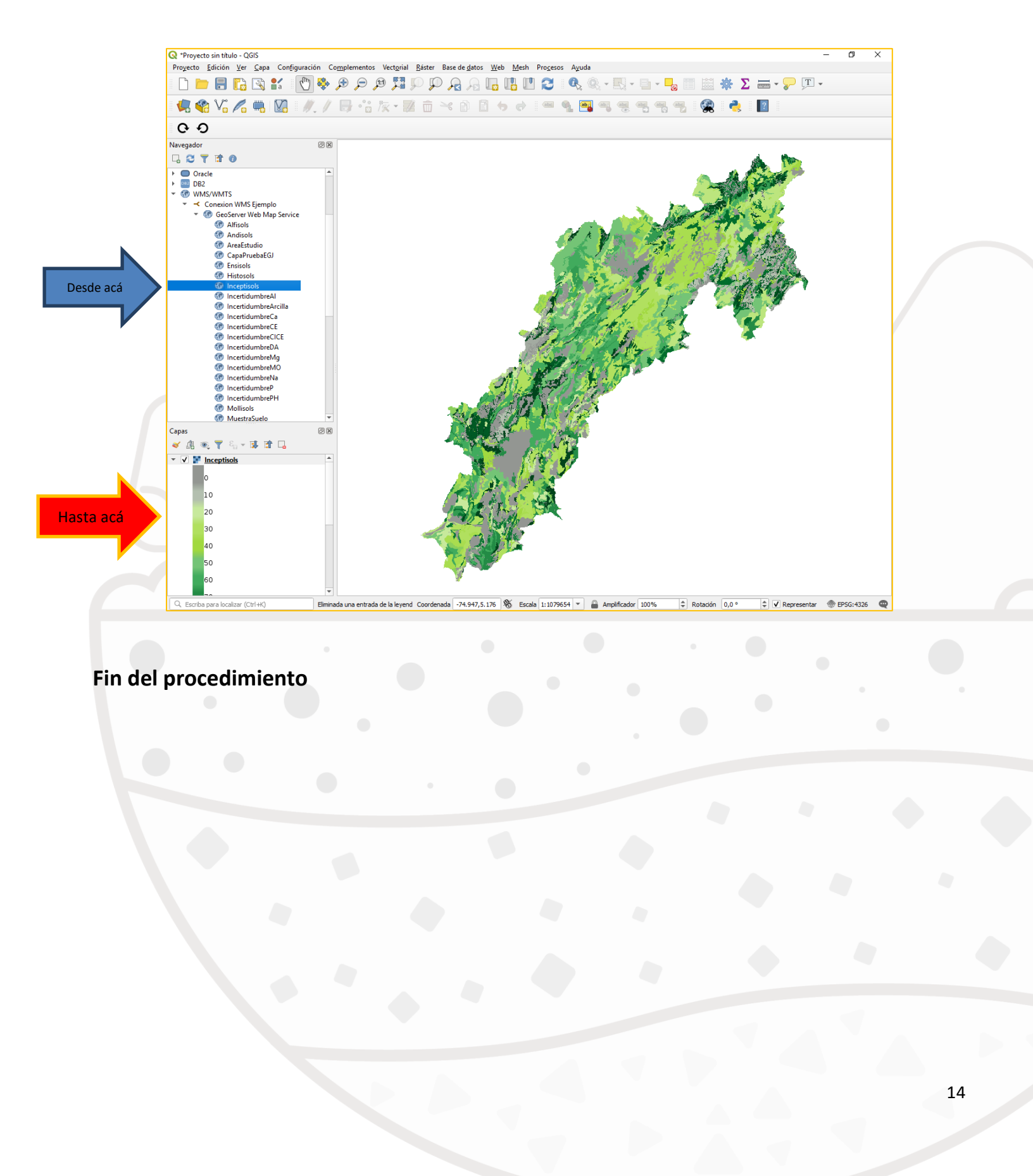

# Control de versiones

| Número | Fecha      | Autor                         | Cambio                                                                                                    |
|--------|------------|-------------------------------|----------------------------------------------------------------------------------------------------|
| 1      | 01/04/2019 | Douglas A.<br>Gómez-Latorre   | Redacción del manual de los procedimientos<br>para conexión con servicios web geográficos<br>WMS, WFS y WCS |
| 2      | 05/04/2019 | Gustavo A.<br>Araujo-Carrillo | Ajuste de redacción y disposición de figuras.                                                               |

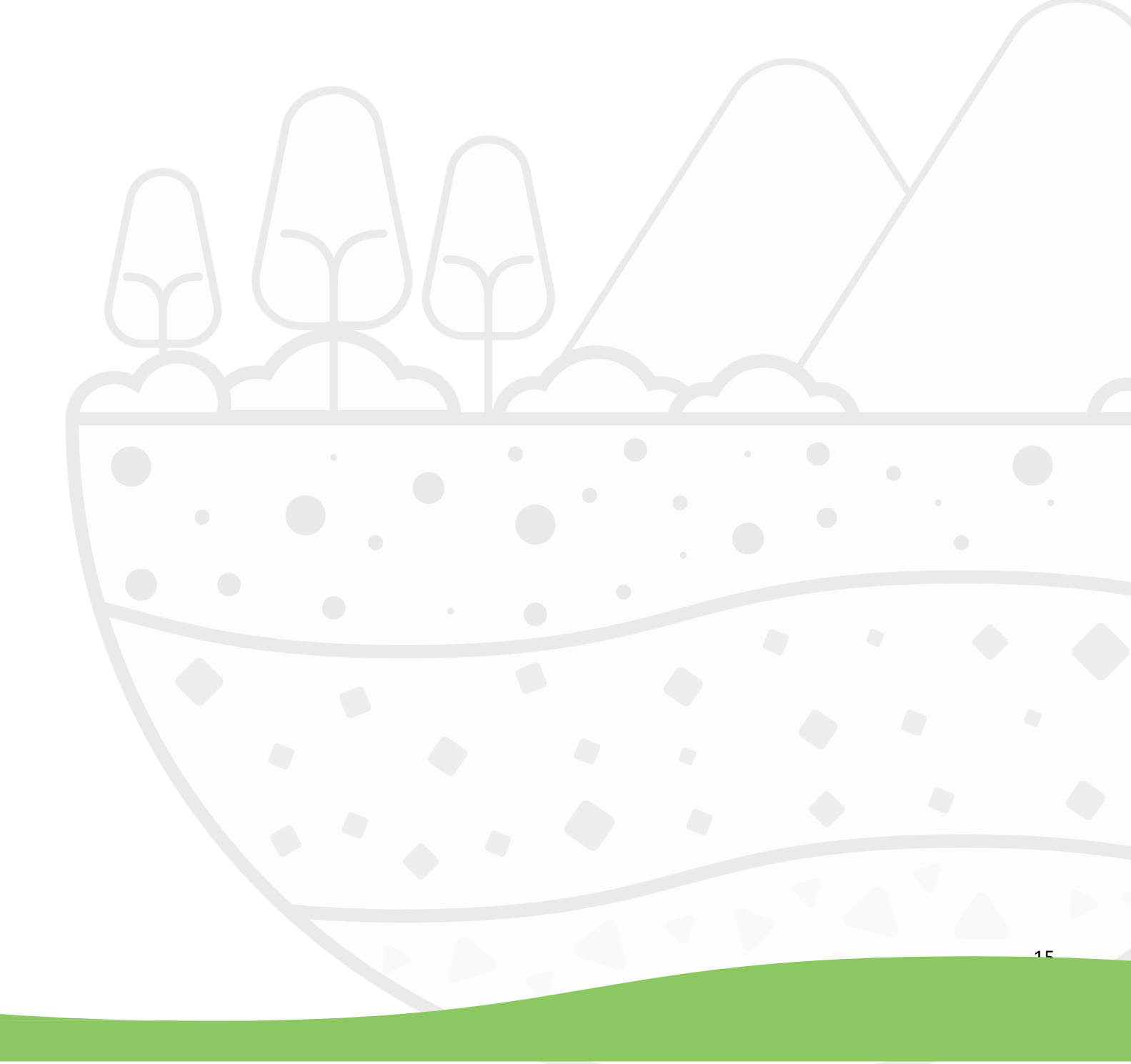